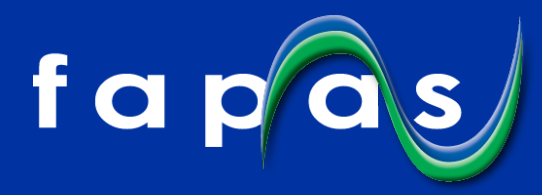

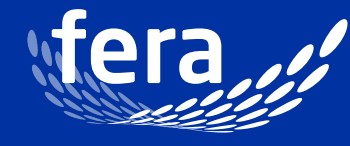

Original thinking... applied

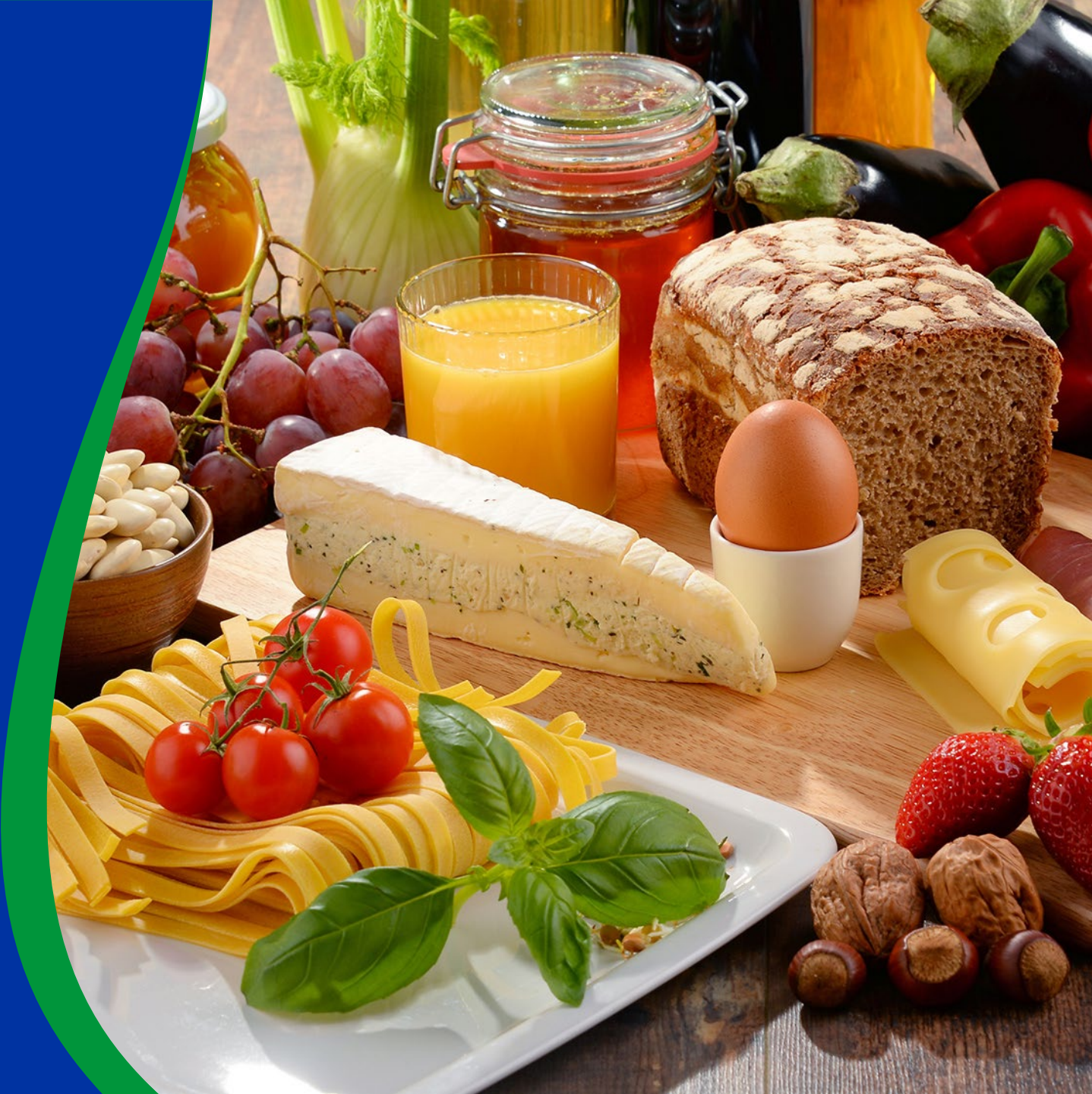

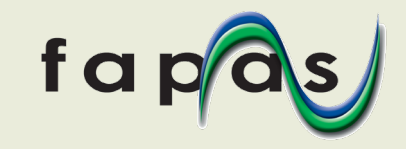

• Log in to your Fapas account, and click the 'Go to Order' button in the 'Orders' box

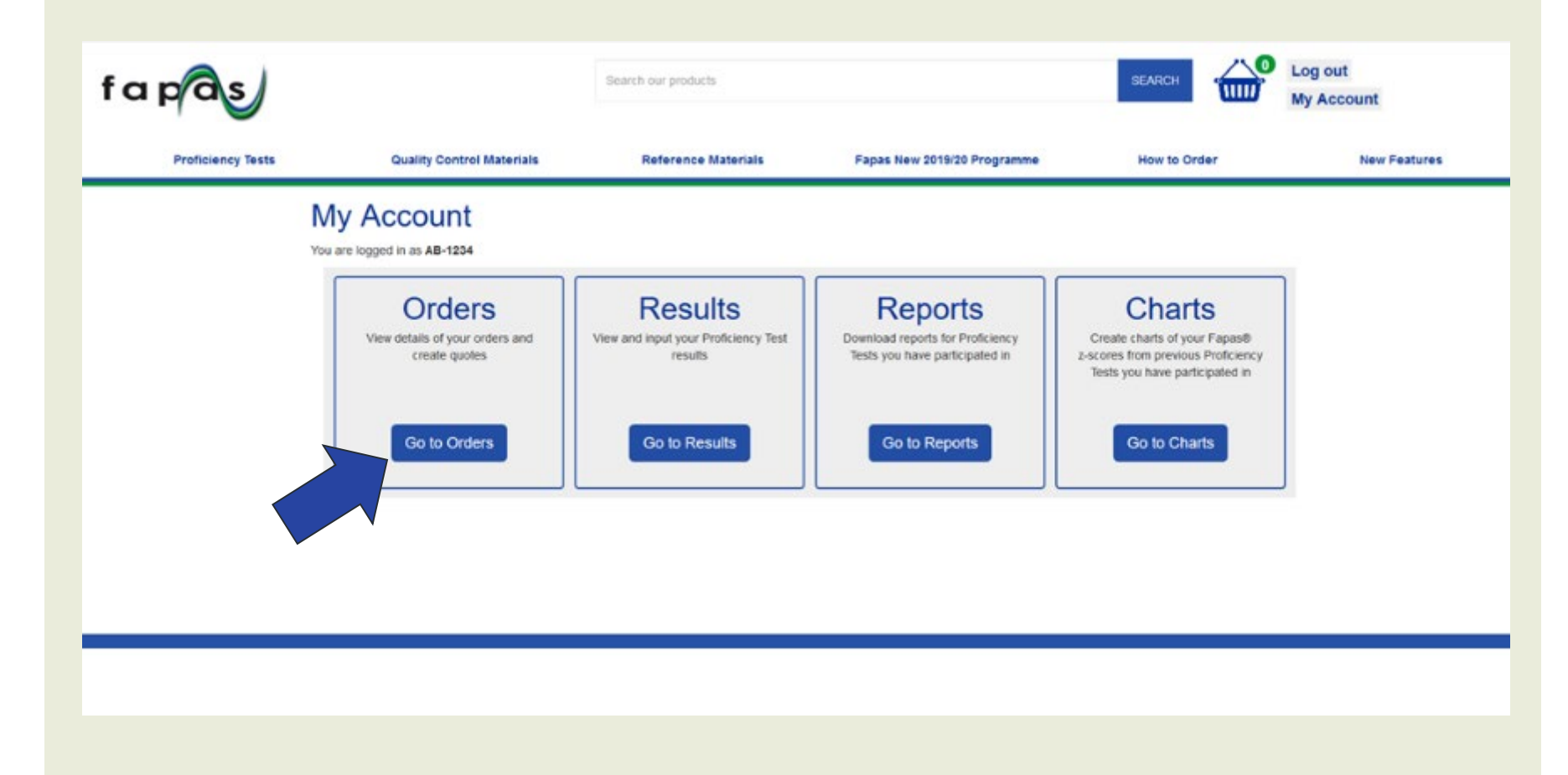

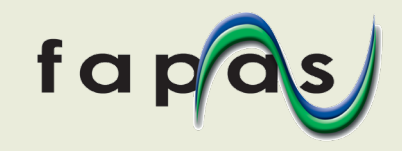

• You can now see your orders and quotations. To choose items in an order to register them again in the new programme, click on the relevant order number (Our Reference)

| Proficiency Tests Quality Control Materials International Agents Reference Materials Fapas New 2019 Programme How to Order New P                                                      | atures |
|----------------------------------------------------------------------------------------------------|--------|
| My Account > Orders                                                                                                    |        |
| You are logged in as AB-1234     View Orders   for my company     v of type   involced                                                                                                |        |
| • 1 2 *   Our Reference Order Date Order Status Placed By Your Reference Items Total                                                                                                  |        |
| S-189746 05/09/2018 Invoiced Alex Bader Materials £ 0.00                                                                                                    |        |
| TM-2905 20/03/2018 Involced Alex Baxter Materials £ 171.00                                                                                                    |        |
| R-176128 19/03/2018 Invoiced Alex Bader Proficiency Test(s) £ 17,221.58                                                                                                    |        |
| R-166784 19/04/2017 Invoiced Alex Bacler Proficiency Test(s) £ 437.00                                                                                                    |        |
| R-161027 12/04/2017 Involced Alex Bader Proficiency Test(s) £ 17,411.37                                                                                                    |        |
| R.164414 01/03/2017 Invoiced Alex Bader Proticiency Test(s) 1: 201.00                                                                                                    |        |
| R-163801 28/02/2017 Invoiced Alex Barter Proficiency Test(s) £1,449.45                                                                                                    |        |
| R-160667 18/01/2017 Involced Alex Bader Proficiency Test(s) £ 1,058.30                                                                                                    |        |
| H-155325 21/09/2016 Involced Arex Barler Proficiency Test(s) £ 95.00                                                                                                    |        |
| A-IDEXDE 21A040415 INVOICES AICE R-100545 MARCHARS £ 129.00                                                                                                    |        |
| N. 104004     Throad of the base     Alex base     Proficiency Test(s)     X. 502.00       0.140378     14/05/2016     Involved     Alex Baster     Draft/server Test(s)     2.550.00 |        |
| R-141777     28/01/2016     Invoiced     Alex Bader     Proficiency Test(s)     £ 18,573.14                                                                                           |        |

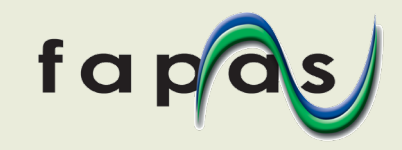

• The order details are visible and to find equivalent tests in the new programme, click the 'Find equivalent tests that are available to order' button. For Quotations click the 'Proceed or modify quotation for these tests' button

| dered on 19/03/2018 - Orde  | r Reference R-176128 |          |                   |            |
|-----------------------------|----------------------|----------|-------------------|------------|
| order placed by             | Your Reference       | Status   | Cost Summary      |            |
| Jex Baxter<br>ddress Line 1 |                      | Invoiced | Proficiency Tests | £16,825.00 |
| ddress Line 2               |                      |          | Extra Materials   | £51.00     |
| ostcode                     |                      |          | Carriage          | £663.00    |
| NITED KINGDOM               |                      |          | Quantity Discount | -£2,159.70 |
|                             |                      |          | Total             | 617,221.58 |

#### Items

| Item Code | Qty | Sample Contact         | Delivery                      | Customs Documents | Phytosanitary Certificate | Items Cost       |         |
|-----------|-----|------------------------|-------------------------------|-------------------|---------------------------|------------------|---------|
| 02347     | 1   | Alex Baxter            | Alex Baxter<br>Address Line 1 | No                | No                        | Proficiency Test | £243.00 |
|           |     | Address Line 2<br>Cttv |                               |                   | Carriage                  | £17.00           |         |
|           |     | Postcode               |                               |                   | Quantity Discount         | -824.30          |         |
|           |     |                        | ONTED KINGDOM                 |                   |                           | Total            | £277.70 |
|           |     |                        | DHL Courier                   |                   |                           |                  |         |

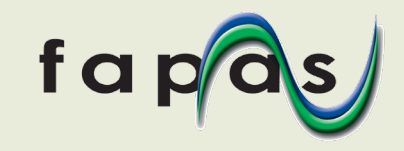

 The details of the available equivalent tests will then be displayed. To order again, tick the box next to the items you want, or tick the box at the top to select all the items listed. Then click 'Add Selected Items to Basket'

Aveilable e suivelant Destainers. Testa free ender D.470400 ers abeurs belaus alere with datail of environmilable iteration

### Order Details

You are logged in as AB-1234

| Product Code | Original Item<br>Code | ltem<br>Code | Start Date | Matrix         | Analyte(s)                                                    |  |
|--------------|-----------------------|--------------|------------|----------------|---------------------------------------------------------------|--|
| FCVD15-SEA13 | 02347                 | 02371        | 08/04/2019 | Fish Muscle    | quinolones & fluoroquinolones                                 |  |
| FCVD1-SEA13  | 02348                 | 02373        | 20/05/2019 | Fish Muscle    | avermectins                                                   |  |
| FCVD10-SEA13 | 02350                 | 02375        | 04/06/2019 | Fish Muscle    | illegal dyes (veterinary drugs)                               |  |
| FCVD21-MRP9  | 02351                 | 02376        | 24/06/2019 | Bovine Urine   | synthetic hormones                                            |  |
| FCVD2-MRP7   | 02356                 | 02381        | 27/08/2019 | Bovine Liver   | avermectins & anthelmintics                                   |  |
| FCVD18-DRY4  | 02358                 | 02383        | 23/09/2019 | Bovine Milk    | Beta-lactams (penicillins & cephalosporins)                   |  |
| FCVD12-SEA20 | 02359                 | 02384        | 14/10/2019 | Prawns         | nitrofuran metabolites                                        |  |
| FCVD3-SEA20  | 02362                 | 02387        | 18/11/2019 | Prawns         | chloramphenicol                                               |  |
| FCVD11-SEA13 | 02366                 | 02390        | 06/01/2020 | Fish Muscle    | malachite green, leucomalachite green & total malachite green |  |
| FMOD20-INF10 | M240d20               | M250d20      | 24/02/2020 | Infant Formula | Cronobacter (Enterobacter) sakazakii<br>(Detection)           |  |
| FMOD7-DRY14  | M241d072              | M251d072     | 30/03/2020 | Mik Powder     | Salmonella spp. (Detection)                                   |  |
| EMOD11-VEG61 | M241d11               | M251d11      | 30/03/2020 | Salad          | Escherichia coli O157:H7 (Detection)                          |  |

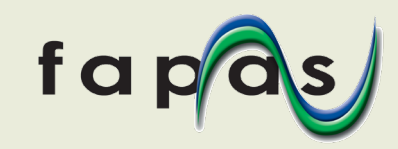

• The items will be added, one by one, to your basket

#### **Order Details**

You are logged in as AB-1234

Available equivalent Proficiency Tests from order R-176128 are shown below along with detail of any unavailable items

| Product Code       | Original Item<br>Code | ltem<br>Code | Start Date    | Matrix         | Analyte(s)                                                    |                   |                 |  |
|--------------------|-----------------------|--------------|---------------|----------------|---------------------------------------------------------------|-------------------|-----------------|--|
| FCVD15-SEA13       | 02347                 | 02371        | 08/04/2019    | Fish Muscle    | quinolones & fluoroquinolones                                 |                   |                 |  |
| FCVD1-SEA13        | 02348                 | 02373        | 20/05/2019    | Fish Muscle    | avermectins                                                   |                   | Added to Basket |  |
| FCVD10-SEA13       | 02350                 | 02375        | 04/06/2019    | Fish Muscle    | illegal dyes (veterinary drugs)                               |                   |                 |  |
| FCVD21-MRP9        | 02351                 | 02376        | 24/06/2019    | Bovine Urine   | synthetic hormones                                            |                   |                 |  |
| FCVD2-MRP7         | 02356                 | 02381        | 27/08/2019    | Bovine Liver   | avermectins & anthelmintics                                   | $\bowtie$         | Added to Basket |  |
| FCVD18-DRY4        | 02358                 | 02383        | 23/09/2019    | Bovine Milk    | Beta-lactams (penicillins & cephalosporins)                   |                   |                 |  |
| FCVD12-SEA20       | 02359                 | 02384        | 14/10/2019    | Prawns         | nitrofuran metabolites                                        | $\mathbf{\Sigma}$ |                 |  |
| FCVD3-SEA20        | 02362                 | 02387        | 18/11/2019    | Prawns         | chloramphenicol                                               |                   |                 |  |
| FCVD11-SEA13       | 02366                 | 02390        | 06/01/2020    | Fish Muscle    | malachite green, leucomalachite green & total malachite green |                   |                 |  |
| FMOD20-INF10       | M240d20               | M250d20      | 24/02/2020    | Infant Formula | Cronobacter (Enterobacter) sakazakii<br>(Detection)           |                   |                 |  |
| FMOD7-DRY14        | M241d072              | M251d072     | 30/03/2020    | Milk Powder    | Salmonella spp. (Detection)                                   |                   |                 |  |
| FMOD11-VEG61       | M241d11               | M251d11      | 30/03/2020    | Salad          | Escherichia coli O157:H7 (Detection)                          |                   |                 |  |
| Show Order Details |                       | Show /       | Hide Unavaila | ble Items      |                                                               |                   | View Basket     |  |

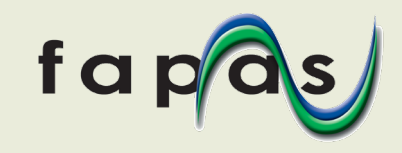

 Samples with no direct match in the new programme will at the bottom of the list. To search for similar samples click the 'Search Shop' button for each sample and add to your basket in the normal way. You can hide these by using the 'Show / Hide Unavailable Items' button

| FCVD5-DRY4         | 02357   | Bovine Milk                   | chloramphenicol, thiamphenicol & florfenicol        | Equivalent Item<br>Not Available | Search Shop  |
|--------------------|---------|-------------------------------|-----------------------------------------------------|----------------------------------|--------------|
| FCVD24-MRP7        | 02364   | Bovine Liver                  | non-steroidal anti-inflammatory drugs<br>(NSAIDs)   | Equivalent Item<br>Not Available | Search Shop  |
| FCVD20-SEA13       | 02365   | Fish Muscle                   | sulfonamides                                        | Equivalent Item<br>Not Available | Search Shop  |
| FCVD15-EGG2        | 02367   | Chicken (Hens)<br>Eggs        | quinolones & fluoroquinolones                       | Equivalent Item<br>Not Available | Search Shop  |
| FCVD25-MRP8        | 02369   | Bovine Muscle                 | sulfonamides & trimethoprim                         | Equivalent Item<br>Not Available | Search Shop  |
| FMOD2-DRY18        | M232d02 | Soft Cheese                   | Listeria monocytogenes/Listeria spp.<br>(Detection) | Equivalent Item<br>Not Available | Search Shop  |
| FMOD11-DRY18       | M235d11 | Soft Cheese                   | Escherichia coli O157:H7 (Detection)                | Equivalent Item<br>Not Available | Search Shop  |
| Show Order Details |         | Show / Hide Unavailable Items |                                                     | Add Selected Ite                 | ms to Basket |

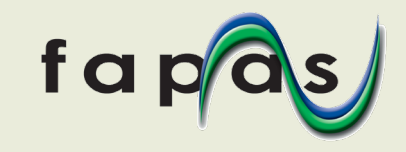

• All your selected items will now be in your basket. To add other repeat orders from your list, click on My Account at the top right of the page and repeat the process (click Go to Orders and select the next order you want to repeat). To proceed, click 'View Basket'

#### **Order Details**

You are logged in as AB-1234

|              | Original Item | Item     |            |                |                                                               | _         |                 |
|--------------|---------------|----------|------------|----------------|---------------------------------------------------------------|-----------|-----------------|
| Product Code | Code          | Code     | Start Date | Matrix         | Analyte(s)                                                    |           |                 |
| FCVD15-SEA13 | 02347         | 02371    | 08/04/2019 | Fish Muscle    | quinolones & fluoroquinolones                                 |           |                 |
| FCVD1-SEA13  | 02348         | 02373    | 20/05/2019 | Fish Muscle    | avermectins                                                   |           | Added to Basket |
| FCVD10-SEA13 | 02350         | 02375    | 04/06/2019 | Fish Muscle    | illegal dyes (veterinary drugs)                               |           |                 |
| FCVD21-MRP9  | 02351         | 02376    | 24/06/2019 | Bovine Urine   | synthetic hormones                                            |           |                 |
| FCVD2-MRP7   | 02356         | 02381    | 27/08/2019 | Bovine Liver   | avermectins & anthelmintics                                   |           | Added to Basket |
| FCVD18-DRY4  | 02358         | 02383    | 23/09/2019 | Bovine Milk    | Beta-lactams (penicillins & cephalosporins)                   |           | Added to Basket |
| FCVD12-SEA20 | 02359         | 02384    | 14/10/2019 | Prawns         | nitrofuran metabolites                                        |           | Added to Basket |
| FCVD3-SEA20  | 02362         | 02387    | 18/11/2019 | Prawns         | chloramphenicol                                               | $\square$ | Added to Basket |
| FCVD11-SEA13 | 02366         | 02390    | 06/01/2020 | Fish Muscle    | malachite green, leucomalachite green & total malachite green |           |                 |
| FMOD20-INF10 | M240d20       | M250d20  | 24/02/2020 | Infant Formula | Cronobacter (Enterobacter) sakazakii<br>(Detection)           |           |                 |
| FMOD7-DRY14  | M241d072      | M251d072 | 30/03/2020 | Mik Powder     | Salmonella spp. (Detection)                                   |           |                 |
| FMOD11-VEG61 | M241d11       | M251d11  | 30/03/2020 | Salad          | Escherichia coli O157:H7 (Detection)                          |           |                 |

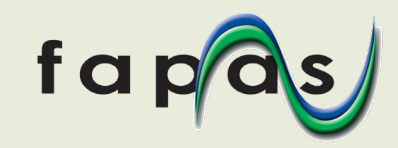

• If all is correct, click 'Proceed to checkout'

| Start     | Delive       | ery          | Payment    |                | Thank Yo           |
|-----------|--------------|--------------|------------|----------------|--------------------|
| Item Code | Name         | Matrix       | Start Date | Quantity       |                    |
| 02371     | FCVD15-SEA13 | Fish Muscle  | 08-Apr-19  | 1              | Remove             |
| 02375     | FCVD10-SEA13 | Fish Muscle  | 04-Jun-19  | 1              | Remove             |
| 02376     | FCVD21-MRP9  | Bovine Urine | 24-Jun-19  | 1              | Remove             |
| 03152     | FCFA7-DRN29  | Soft Drink   | 24-Jul-19  | 1              | Remove             |
| 02381     | FCVD2-MRP7   | Bovine Liver | 27-Aug-19  | 1              | Remove             |
| 02384     | FCVD12-SEA20 | Prawns       | 14-Oct-19  | 1              | Remove             |
| 02387     | FCVD3-SEA20  | Prawns       | 18-Nov-19  | 1              | Remove             |
|           |              |              | Continu    | ue Shopping Pr | roceed to checkout |

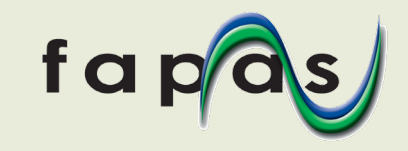

• The Sample Contact, Delivery Addresses and Delivery Contacts will be copied from the original order. Please check all the details are correct on all samples

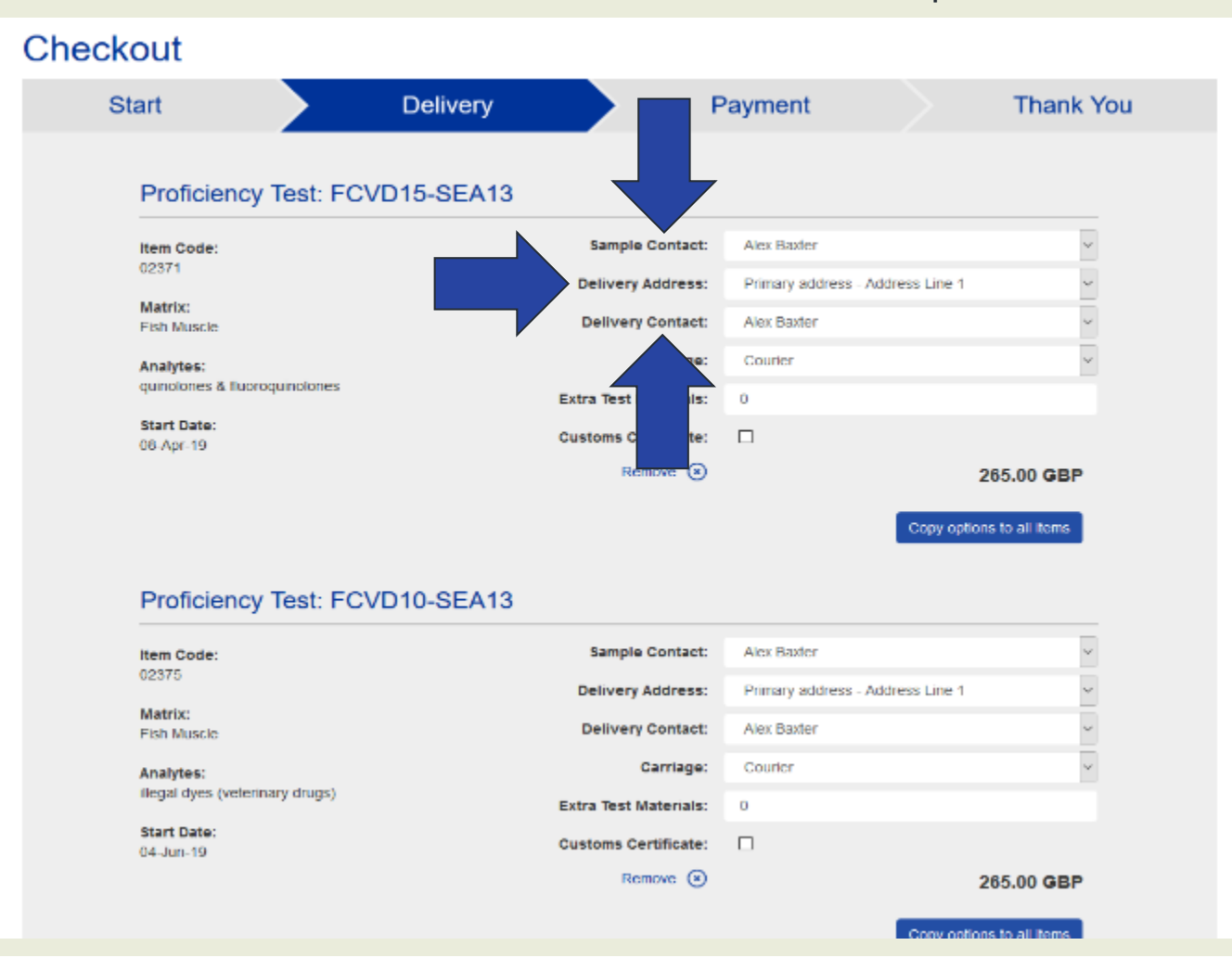

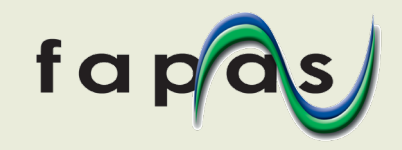

• If everything is correct, click 'Review Order / Create Quote' and either save the order as a quotation, or place the order to confirm your participation

| Item Code:                       | Sample Contact:                        | Alex Baxter                      | ~           |
|----------------------------------|----------------------------------------|----------------------------------|-------------|
| 02307                            | Delivery Address:                      | Primary address - Address Line 1 | ~           |
| Matrix:<br>Prawns                | Delivery Contact:                      | Alex Baxter                      | ~           |
| Analytes:                        | Carriage:                              | Courier                          | ~           |
| chloramphenicol                  | Extra Test Materials:                  | 0                                |             |
| Start Date:<br>18-Nov-19         | Customs Certificate:                   |                                  |             |
|                                  | Remove 🛞                               | 26                               | 5.00 GBP    |
|                                  |                                        | Copy options t                   | o all items |
|                                  |                                        |                                  | _           |
|                                  | Sub Total:                             | 177                              | 5.00 GBP    |
|                                  | Discounts:                             | -                                | 0.00 GBP    |
|                                  | Net Total:                             | 177                              | 6.00 GBP    |
|                                  | VAT:                                   | 35                               | 5.20 GBP    |
|                                  | Grand Tota                             | ıl: <b>213</b> '                 | 1.20 GBP    |
| If you have a purchase           | order number, please enter it here:    |                                  |             |
| Got a discount voucher code? Ent | ter it here (only one code per order): |                                  |             |
|                                  | Notes:                                 |                                  |             |
|                                  |                                        |                                  |             |
|                                  |                                        |                                  |             |

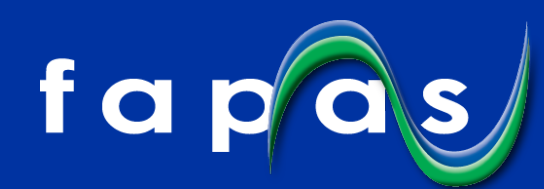

### Thank you for choosing Fapas

Need help? info@fapas.com +44 (0) 1904 462100

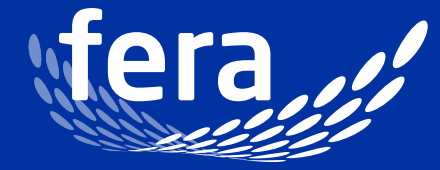

Original thinking... applied